# **Enabling Flash in Your Browser to use Uploadify**

Uploadify simplifies uploading images allowing you to pick images through the computers native file picker interface and uploading multiple files at once. Flash is the technology used in Uploadify and unfortunately Flash has been known as a vector for many security issues. You need to enable Flash to enable Uploadify. You can either do this just while using Uploadify or you can enable it for specific URLs or domains (sites).

If flash is enabled, when you go to the Uploadify tab, the browse button will visible. If the button isn't visible, then flash is not enabled.

Flash is not enabled on the browser on the left and is enabled on the browser on the right.

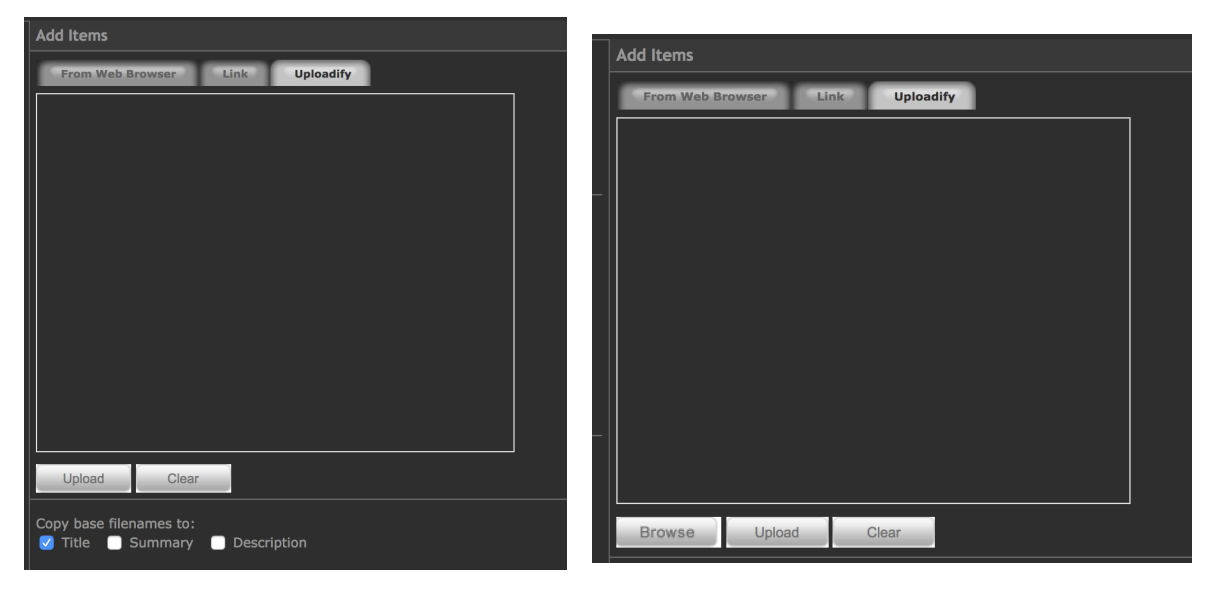

# Chrome

To enable Flash in Chrome, go to: chrome://settings/content/flash Turn on the setting to "Allow Flash". Go to the allow section and click "Add". Enter <u>http://nvps.org</u> in the dialog and press "Add"

| Add a site       | × |
|------------------|---|
| Site             |   |
| http://nvps.org/ |   |
|                  |   |
|                  |   |

| CANCEL | AD |
|--------|----|
|--------|----|

# Firefox

To enable Flash in Firefox, follow the instructions at this link: <u>https://helpx.adobe.com/flash-player/kb/enabling-flash-player-firefox.html</u>

## **Internet Explorer**

To enable Flash in Internet Explorer follow the instructions at this link: <u>http://www.thewindowsclub.com/enable-adobe-flash-player</u>

## **Microsoft Edge**

To enable Flash in Microsoft Edge follow the instructions at this link: <u>http://www.thewindowsclub.com/enable-adobe-flash-player</u>

#### Opera

To enable Flash in Opera follow the instructions at this link: http://www.thewindowsclub.com/enable-adobe-flash-player

#### Safari

To enable Flash in Safari follow the instructions at this link: https://helpx.adobe.com/flash-player/kb/enabling-flash-player-safari.html